Universidad Central de Venezuela

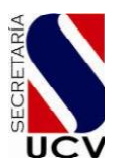

Secretaría

# Instructivo de Registro Acta Convenio 2018-2019

LÍNEA: el proceso 1.-REGISTRO EN se inicia el 20 de Noviembre de 2017 y se extenderá hasta el 20 de abril de 2018 a la 1:00 pm "SIN PRÓRROGA", a través de la Web de la Secretaría de la www.ucv.ve/organizacion/secretaria.html . También podrá ingresar UCV: con la dirección <u>www.ucv.ve</u> inmediatamente escoger en la barra de tareas la opción Organización, en el despliegue la opción Secretaría e Información General.

2.- Una vez se encuentre en **Información General**, buscar el enlace **Proceso Acta Convenio 2018-2019** donde se desplegarán las opciones con la información pertinente.

3.- En la página desplegada encontrará la opción **<u>Registrarse Aquí</u>** la cual deberá dar un **CLIC** con el botón izquierdo de su mouse y entrará usted en una ventana con esta información

| ENTRE AL SISTEM           | IA:   |                  |
|---------------------------|-------|------------------|
| Cedula:                   |       |                  |
| Password:                 |       |                  |
| Bienver                   | nido! | Entrar           |
| ¿Olvidaste tu contraseña? | Re    | <u>gistrarse</u> |

Aviso

Si no posee cuenta debe registrarse para poder realizar el proceso.

Instructivo para obtener cuenta Aquí

### Podrá usted obtener este instructivo dando un CLIC en Agui

### NO INTENTE COLOCAR UNA CÉDULA NI UN PASSWORD SIN ANTES REGISTRARSE

4.- De un **CLIC** en **<u>Registrarse</u>** e inmediatamente se le desplegará esta ventana:

| <b>REGISTRESE</b> :        |         |
|----------------------------|---------|
| Cédula*:                   |         |
| Password* (mínimo 8 caract | teres): |
| Confirmar Password*:       |         |
| Nombres*:                  |         |
| Apellidos*:                |         |
| Mail*:                     |         |

\*Todos los campos son requeridos

Regi<u>s</u> trar

5.- Una vez que se encuentre en esta ventana, proceda usted a colocar el número de cédula del **SOLICITANTE (Docente, Empleado, Obrero)** y un **PASSWORD o CLAVE** de su preferencia el cual deberá anotarlo, guardarlo y recordarlo en sitio seguro ya que será su medio de entrada para completar y consultar su información durante todo el proceso. Usted podrá **editar y consultar la situación de su solicitud** ingresando al sistema con su cédula y Password. Continúe en la siguiente casilla **CONFIRMANDO el PASSWORD o CLAVE** colocada anteriormente. Es importante tomar en cuenta que el Password deberá ser con la opción de minúsculas, no utilizar signos, ni eñes, ni espacios en blanco, solo letras y números y así deberá colocarlos cada vez que usted quiera ingresar al sistema. El Password debe ser mínimo de **OCHO (8) caracteres**.

Continúe completando las opciones de **NOMBRES y APELLIDOS** (del docente, profesional, empleado, obrero) del solicitante y en el campo **MAIL** coloque usted una dirección de correo electrónico que se encuentre **ACTIVA** y en **USO.** En caso de no poseer una cuenta de correo, debe crear una preferiblemente gmail o hotmail.

Inmediatamente oprima usted con el botón izquierdo del mouse la tecla **REGISTRARSE** y el sistema lo llevará a un aviso como este:

Se ha registrado satisfactoriamente revise su correo para confirmar la cuenta.

#### Inicio

## NO DE LA OPCIÓN Inicio HASTA TANTO NO COMPLETE EL PUNTO 6.

6.- REVISE LA CUENTA DE CORREO ELECTRÓNICO CON LA CUAL SE REGISTRÓ PARA CONFIRMAR, DONDE HABRÁ USTED RECIBIDO UN CORREO CON ESTA CARACTERÍSTICA:

### Webmaster.secretariaucv@gmail.com

Si este correo es recibido en la bandeja de Correos **no Deseados**, trasládelo a la **BANDEJA DE ENTRADA** para luego entrar en el mismo y donde podrá ver su información de Cuenta de Usuario y Clave de Acceso. Imprima ese correo y guárdelo en sitio seguro o no lo borre de su cuenta.

A continuación de un **CLIC** en el enlace en azul y así confirmar su operación, el sistema lo llevará a la ventana de **ENTRE AL SISTEMA** indicada en el paso N° 3 y donde ya usted podrá entrar al proceso con su CEDULA y PASSWORD dando un **CLIC** en el botón **ENTRAR**, y proceder a completar los datos del solicitante y aspirantes (únicamente hijo, o el docente, empleado, obrero que desee estudiar en la UCV); podrá registrar hasta tres (3) diferentes aspirantes, incluyendo al solicitante como aspirante.

7.- Una vez completado el paso anterior entrará usted en una ventana con varias opciones en azul a su izquierda. En primer lugar de un CLIC en Datos Personales del Solicitante y complete todos los datos pedidos con cuidado y colocando nombres y apellidos completos, Nº de cédula sin puntos (verifique que esté correcto), si no cumple con el tiempo de ingreso a la institución según reglamento, no podrá continuar con la solicitud, los teléfonos códiaos de área de sin CERO (0) a la izquierda ejemplo: 212/414/412/424/426 etc., y de nuevo su correo electrónico. Para completar, de clic al botón ENVIAR. En el botón que se encuentra en la parte inferior derecha de la ventana, usted podrá EDITAR su información en caso de errores.

8.- Una vez completado el paso anterior en la misma ventana dará usted un CLIC en Aspirantes (trabajador o hijo de trabajador) y complete todos datos solicitados con cuidado y colocando nombres y apellidos los completos, Nº de cédula sin puntos (verifique que esté correcto), correo electrónico del aspirante (puede repetir si ya lo usó para el solicitante), y una vez finalizado, de clic al botón ENVIAR. En el botón que se encuentra en la parte inferior derecha de la ventana, usted podrá EDITAR la información en caso de errores.

9.- Una vez finalizado el registro y enviada la solicitud, deberá imprimir la planilla para consignarla en la Secretaría con los documentos solicitados.

10.-Luego de consignar los recaudos en la Secretaría de la UCV, podrá revisar en la opción <u>Ver Estatus de</u> <u>Solicitudes</u> si la misma fue APROBADA o DENEGADA y cualquier otro comentario relevante, así como editar e imprimir.

No olvide una vez finalizado el proceso de registro, salir de su cuenta de correo electrónico, sobre todo si se encuentra en un sitio público, para su protección.